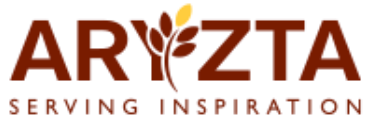

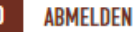

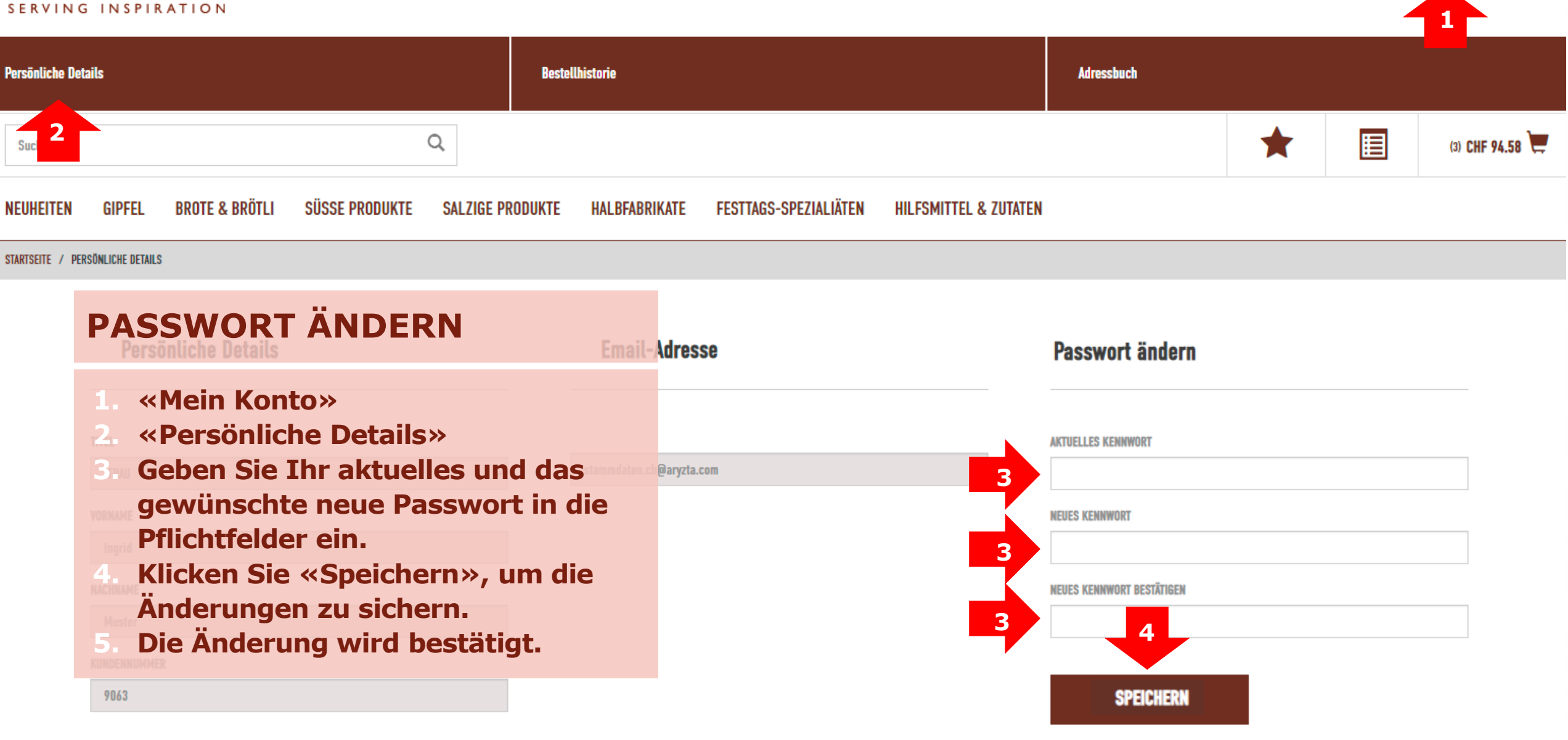

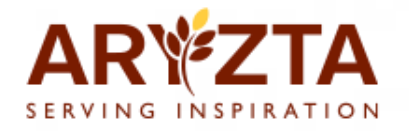

## **PASSWORT VERGESSEN**

- 1. Gehen Sie zur Login Webseite vom ARYZTA Webshop.
- 2. Klicken Sie «Passwort vergessen».
- 3. Das System führt Sie schrittweise durch einen verständlichen Ablauf.

## Login ARYZTA-Schweiz Webshop

| I | E-MAIL              |          |
|---|---------------------|----------|
|   |                     |          |
|   | PASSWORT            |          |
|   |                     |          |
|   | Passwort vergessen? |          |
|   | KONTO ERSTELLEN     | ANMELDEN |

| ÜBER UNS             | APP               | FOLGEN SIE UNS |
|----------------------|-------------------|----------------|
| FAQ                  | Google Play Store | Instagram      |
| AGB                  | Apple App Store   | Facebook       |
| Datenschutz          |                   | Linkedin       |
| Kontakt              |                   | Xing           |
| Homepage / Impressum |                   | YouTube        |
|                      |                   |                |